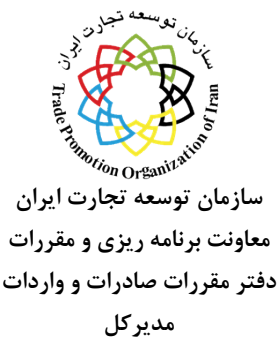

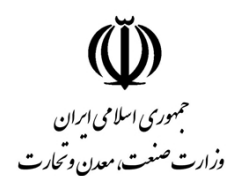

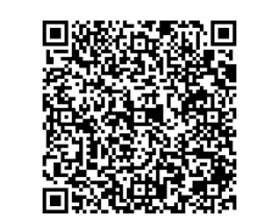

شماره: ۳۹۷۴۴۹۲ تاریخ: ۱۴۰۳/۰۸/۲۲ ییوست : دارد

سال جهش توليد با مشاركت مردم

جناب آقای صدری خواه مدیرکل محترم دفتر واردات گمرک ایران

موضوع : واردات ماشین آلات کشاورزی کارکرده

باسلام و احترام

ضمن ارسال تصویر نامه شماره ۱۶۳۸۹۰ مورخ ۱۴۰۳/۷/۱۷ معاونت توسعه بازرگانی و نامه شماره ۱۳۱۹۴ مورخ ۱۴۰۳/۵/۲۲ مرکز توسعه مکانیزاسیون و صنایع کشاورزی وزارت جهاد کشاورزی در خصوص نیاز به واردات ماشین آلات کشاورزی کارکرده، به استحضار می رساند بنا بر پیشنهاد وزارتخانه مذکور، موضوع در جلسه مورخ ۱۴۰۳/۷/۲۲ کمیته ماده یک آ.ا.ق.م.ص.واردات مطرح و با واردات انواع ماشین آلات کشاورزی کارکرده مطابق مشخصات مندرج در جدول ذیل بدون لحاظ سقف تعداد واردات سالیانه، مشروط به داشتن خدمات پس از فروش و تایید سازمان ملی استاندارد ایران (به استثنای هد برداشت ذرت علوفه ای)، با رعایت سایر ضوابط ثبت سفارش به صورت کلی موافقت گردید.

همچنین واردات تراکتورهای کشاورزی صرفا با قدرت بالای ۱۲۰ اسب بخار مشروط به قرار داشتن در فهرست تراکتورهای دارای گواهی تایید نوع از سازمان ملی استاندارد ایران، بلامانع می باشد.

| برند پیشنهادی                           | قدرت / نوع            | نوع ماشين آلات                             | رديف |
|-----------------------------------------|-----------------------|--------------------------------------------|------|
| جاندیر- کیس                             | خودگردان              | کمباین برداشت پنبه (وش چین)                | ١    |
| هولمر                                   | خودگردان              | کمباین بیرداشت چغندر قند                   | ٢    |
|                                         | خودگردان              | كمباين برداشت سيب زميني                    | ٣    |
| سندی- گوآرسی                            | خودگردان              | كمباين برداشت گوجه فرنگي                   | ۴    |
| كلاس                                    | خودگردان خورشیدی      | كمباين برداشت ذرت                          | ۵    |
| بورگوين                                 | خودگردان              | کمباین برداشت ذرت بذری (پیکر هاسکر)        | ۶    |
| _                                       | -                     | دستگاه برداشت از نوع تکان دهنده و لرزاننده | ٧    |
| جاندير – نيوهلند –والترا – فرگوسن – كيس | بالای ۱۲۰ اسب بخار    | تراکتور کشاورزی – چرخدار لاستیکی           | ٨    |
| كلاس                                    | ظرفيت بسته بندي بالاي | بيلر سنگين                                 | ٩    |
|                                         | ۵۰۰ کیلوگرم           |                                            |      |
| -                                       | -                     | انواع هد برداشت ذرت علوفه ای               | ١٠   |

نرگس باقری زمردی

رونوشت:

جناب آقای دهقان دهنوی-معاون محترم وزیر و رئیس سازمان توسعه تجارت ایران جهت استحضار جناب آقای احمدی-معاون محترم برنامه ریزی و مقررات-جهت استحضار

آدرس: تهران- وليعصر(عج)- بزرگراه شهيد چمران تلفن: ۲۱۹۱۹ صندوق پستی: ۱۱۴۸ تجریش کدپستی:۱۹۳۹۵ دورنگار: ۵-۲۲۶۶۴۰۴۴ وب سایت: http://www.tpo.ir پست الکترونیک: info@tpo.ir تلفن گویا: ۲۱۹۱۹

## www.dotic.ir

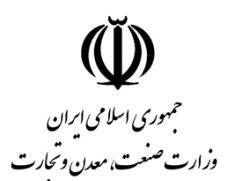

سازمان توسعه تجارت ايران

معاونت برنامه ریزی و مقررات دفتر مقررات صادرات و واردات

مديركل

![](_page_1_Picture_1.jpeg)

شماره: ۳۹۷۴۴۹۲ تاریخ: ۱۴۰۳/۰۸/۲۲ ییوست: دارد

سال جهش تولید با مشارکت مردم

![](_page_1_Picture_4.jpeg)

www.teiyar.com

آدرس: تهران- وليعصر(عج)- بزرگراه شهيد چمران تلفن: ۲۱۹۱۹ صندوق پستی: ۱۱۴۸ تجریش کدپستی:۱۹۳۹۵ دورنگار: ۵-۲۲۶۶۴۰۴۴ وب سایت: http://www.tpo.ir پست الکترونیک: info@tpo.ir تلفن گویا: ۲۱۹۱۹

## www.dotic.ir

![](_page_2_Figure_0.jpeg)

سیس در پنجره ی باز شده به ترتیب مراحل بعد را انجام دهید. انتخاب گزینهی ۱ و بعد از آن برداشتن تیک های این دو مورد ? Trust Center  $\times$ **Trusted Publishers** Trusted Documents Trusted Locations Warning: Trusted Documents open without any security prompts for macros, ActiveX controls and other types of Trusted Documents active content in the document. For a Trusted Document, you will not be prompted the next time you open the document, even if new active content was added to the document or changes were made to existing active content. Trusted Add-in Catalogs Therefore, you should only trust documents if you trust the source. Allow documents on a network to be trusted Add-ins Disable Trusted Documents ActiveX Settings سپس گزینهی ۲ را انتخاب کنید و تیک قسمت مشخص شده را بزنید. Trusted Publishers ActiveX Settings for all Office Applications Trusted Locations Disable all controls without notification Trusted Documents rompt me before enabling Unsafe for Initialization (UFI) controls with additional <u>r</u>estrictions and Safe for Trusted Add-in Catalogs Initialization (SFI) controls with minimal restrictions Prompt me before enabling all controls with minimal restrictions Enable all controls without restrictions and without prompting (not recommended; potentially dangerous ActiveX Settings \_ controls can run) Macre Cattings سپس گزینهی ۳ را انتخاب کنید و تیک قسمت مشخص شده را بزنید. Trustec ishers Macro Settings Trusted Locations Disable all macros without notification Trusted Documents Disable all macros with notification Trusted Add-in Catalogs Disable all macros except digitally sign Add-ins <u>Enable all macros (not recommended; potentially dangerous code can run)</u> ActiveX Settings **Developer Macro Settings** Macro Settings Trust access to the <u>V</u>BA project object model Protected View سپس گزینهی ۴ را انتخاب کنید و هر ۳ تیک قسمت مشخص شده را بردارید. Truste ishers Protected View Trusted Locations cted View op is potentially dangerous files, without any security prompts, in a restricted mode to help minimize harm to your computer. By disabling Protected View you could be exposing your computer to possible Trusted Decuments Trusted Acd-in Catalogs Enable Protected View for files originating from the Internet Add-ins Enable Protected View for files located in potentially unsafe locations ① ActiveX Settings Enable Protected View for Outlook attachments Macro Settings پس گزینهی ۵ را انتخاب کنید و تیک قسمت مشخص شده را بردارید. Protected View Message Bar Document-specific settings Activ ings Macro Settings Warn before printing, saving or sending a file that contains tracked changes or comments Store random numbers to improve Combine accuracy (i) Protected View Make hidden markup visible when opening or saving Message Bar <u>Remove personal information from file properties on save</u> File Block Settings Document Inspector... **Privacy Options** در آخر تاييد 🛛 🗤 ОК www.dotic.ir

![](_page_4_Picture_0.jpeg)

![](_page_5_Figure_0.jpeg)

![](_page_6_Figure_0.jpeg)

## www.dotic.ir